## **Employee Self-Service - Update Business or Set-Up Additional Email Address**

To begin > Navigate to the **Personal Information Summary** page.

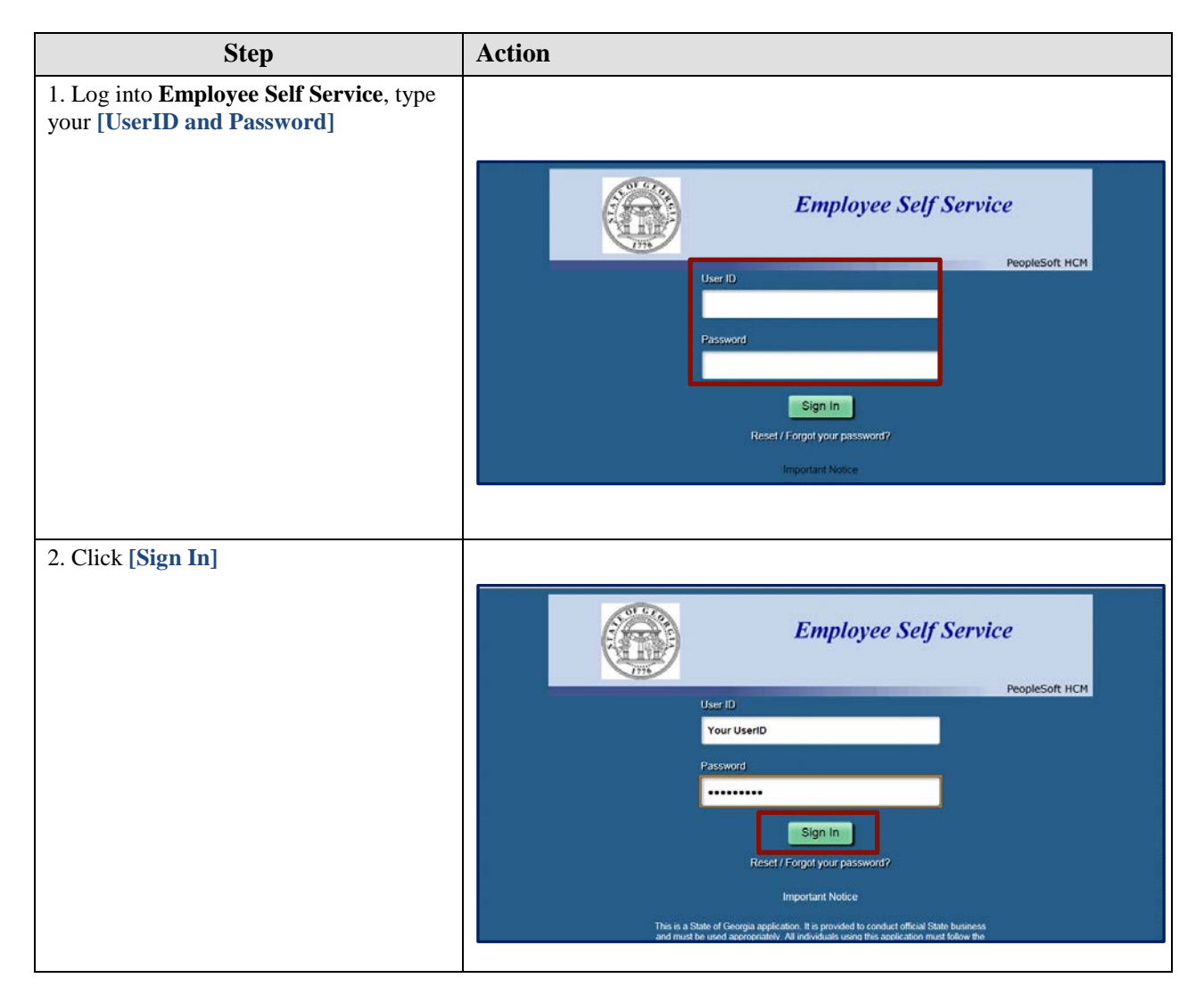

| Step                                    | Action                                                                                                    |                                                                                                    |                                                                                                    |                                                                                                    |                                                                 |           |
|-----------------------------------------|----------------------------------------------------------------------------------------------------|----------------------------------------------------------------------------------------------------|----------------------------------------------------------------------------------------------------|----------------------------------------------------------------------------------------------------|-----------------------------------------------------------------|-----------|
| B. Click [Main Menu]                    |                                                                                                    |                                                                                                    |                                                                                                    |                                                                                                    |                                                                 |           |
|                                         | Favorites + Main Me                                                                                                    | HOU -                                                                                                    |                                                                                                    |                                                                                                    |                                                                 |           |
|                                         | Tranillarte                                                                                                    | LID                                                                                                    | Mccop                                                                                                    | Home Worklat                                                                                                    | Add to Favorites Sign                                           | out       |
|                                         | Jeam works                                                                                                    | PIK                                                                                                    | maarr                                                                                                    |                                                                                                    |                                                                 |           |
|                                         |                                                                                                    |                                                                                                    |                                                                                                    | Personali                                                                                                    | ze Content   Layout ?                                           | Help      |
|                                         | Self Service Quick Links                                                                                                    | S O OT NO                                                                                                    | ews and Announcements                                                                                                    | 1                                                                                                    | 0                                                               |           |
|                                         | Review a summary of you                                                                                                    | our personal C                                                                                                    | Customer Service Center Availability                                                                                                    |                                                                                                    |                                                                 |           |
|                                         | information.                                                                                                    | T                                                                                                    | The SAO Customer Service Center will be available evo                                                                                                    | ery business day in January 2019,                                                                                                    |                                                                 |           |
|                                         | View Paycheck<br>Review current and prior                                                                                                    | e paychecks.                                                                                                    | except for the following holidays:                                                                                                    |                                                                                                    |                                                                 |           |
|                                         |                                                                                                    |                                                                                                    | <ul> <li>January 21, 2019 - New Year's Day</li> <li>January 21, 2019 - Martin Luther King, Jr.'s Birth</li> </ul>                                                                                                    | nday                                                                                                    |                                                                 |           |
|                                         | Employee Leave Summa                                                                                                    | aryo ov T                                                                                                    | Thank you for your ongoing support. We look forward to                                                                                                    | o serving you.                                                                                                    |                                                                 |           |
|                                         | Annual Leave                                                                                                    | 16                                                                                                    |                                                                                                    |                                                                                                    |                                                                 |           |
|                                         | Education Support Leave<br>General Comp Time Plan                                                                                                    | 8 H                                                                                                    | HCM Payroll Processing                                                                                                    |                                                                                                    |                                                                 |           |
|                                         | Holiday Leave                                                                                                    | 0 P                                                                                                    | Please refer to the chart below for the upcoming payrol                                                                                                    | I process dates and start times.                                                                                                    |                                                                 |           |
|                                         | Personal Leave<br>Previous Unpaid Leave                                                                                                    | 0                                                                                                    | January 2019 Payroll Processing                                                                                                    | Schedule                                                                                                    |                                                                 |           |
|                                         | Sick Leave                                                                                                    | 20                                                                                                    | Date                                                                                                    | Time                                                                                                    |                                                                 |           |
|                                         |                                                                                                    |                                                                                                    | Friday, January 4, 2019                                                                                                    | 6:00 PM                                                                                                    |                                                                 |           |
|                                         |                                                                                                    |                                                                                                    | Tuesday, January 8, 2019                                                                                                    | 6:00 PM                                                                                                    |                                                                 |           |
|                                         |                                                                                                    |                                                                                                    | Wednesday, January 9, 2019                                                                                                    | 3:00 PM                                                                                                    |                                                                 |           |
|                                         |                                                                                                    |                                                                                                    | Tuesday, January 15, 2019                                                                                                    | 6:00 PM                                                                                                    |                                                                 |           |
|                                         |                                                                                                    |                                                                                                    | Friday, January 18, 2019                                                                                                    | 6:00 PM                                                                                                    |                                                                 |           |
|                                         |                                                                                                    |                                                                                                    | Tuesday, January 22, 2015                                                                                                    | 0.00 PM                                                                                                    |                                                                 |           |
| . Click the [Self Service] link.        |                                                                                                    |                                                                                                    | Friday, January 25 , 2019                                                                                                    | 3.00 PM                                                                                                    |                                                                 |           |
| . Click the [Self Service] link.        | Favorites - Main Me<br>Search                                                                                                    | enu 🔸                                                                                                    | Friday, January 25 , 2019                                                                                                    | 3.00 PM                                                                                                    | st Add to Favorites                                             | Sign      |
| . Click the <b>[Self Service]</b> link. | Favorites + Main Ma<br>TeamW                                                                                                    | enu +<br>Menu:                                                                                                    | Friday, January 25, 2019                                                                                                    | 3.00 PM                                                                                                    | et Add to Favorites                                             | Sign      |
| . Click the <b>[Self Service]</b> link. | Favorites - Main Me<br>TeamW                                                                                                    | enu v<br>Menu:<br>anager Dashboard                                                                                                    | Friday, January 25 , 2019                                                                                                    | 3.00 PM<br>Home Word<br>Per                                                                                                    | et Add to Favortes                                              | Sign<br>? |
| Click the [Self Service] link.          | Favorites - Main Ma<br><i>Team</i> W<br>Self Service Or Team                                                                                                    | enu •<br>Menu:                                                                                                    | Friday, January 25, 2019                                                                                                    | 3.00 PM<br>Home Works<br>Pe                                                                                                    | et Add to Favorites<br>sonalize Content   Layout                | Sigr<br>? |
| Click the [Self Service] link.          | Favorites × Main M<br>Team W<br>Self Service Or × ×<br>Personat × set<br>Personat × set                                                                                                    | enu •<br>Menu:<br>unager Dashboard<br>ef Service                                                                                                    | Priday, January 25, 2019                                                                                                    | 3.00 PM<br>Home Word<br>Per                                                                                                    | et Add to Favorites<br>sonalize Content   Layout<br>C           | Sigr<br>? |
| Click the [Self Service] link.          | Favorites  Favorites  Main Ma Search Search Personat Personat Set Service 0 Main Ma Main Ma Ma                                                                                                    | enu •<br>Menu:<br>Ianager Dashboard<br>eff Service<br>arager set Service                                                                                                    | Friday, January 25, 2019  Friday, January 25, 2019  Period Period Perio | 3.00 PM<br>Home Want<br>Pe                                                                                                    | at Add to Favorites<br>sonalize Content   Layout                | Sigi<br>? |
| Click the <b>[Self Service]</b> link.   | Favorites - Main Ma<br>TeamW<br>Self Service O<br>Personal Se<br>Reverse s W                                                                                                    | anu •<br>Menu:<br>Ianager Dashboard<br>eff Service<br>anager basistrat<br>me and Labor                                                                                                    | Friday, January 25, 2019  Friday, January 25, 2019  ments ments m | 3.00 PM<br>Home Woold<br>Pe<br>e every business day in January 2                                                                                                    | st Add to Favorites<br>sonalize Content   Layout                | Sigr      |
| Click the <b>[Self Service]</b> link.   | Favorites - Main Mi<br>TeamW<br>Self Service Or Search<br>Personal Se<br>Revice a to Search<br>Revice a to Search<br>Revice a to Search<br>Revice a to Search<br>Revice a to Search<br>Revice a to Search<br>Revice a to Search<br>Revice a to Search<br>Revice a to Search<br>Revice a to Search<br>Revice a to Search<br>Revice a to Search                                                                                                    | enu v<br>Menu:<br>Imager Dashboard<br>eff Service<br>anager basistics<br>for discontext<br>read Calor<br>me and Labor<br>me and Labor                                                                                                    | Friday, January 25, 2019                                                                                                    | 3.00 PM<br>Home Wood<br>Pe<br>e every business day in January 2<br>Birthday                                                                                                    | et Add to Favorites<br>sonalize Content   Layout                | Sigi<br>? |
| Click the <b>[Self Service]</b> link.   | Favorites - Main Ma<br>Favorites - Main Ma<br>Sett Service 0<br>Sett Service 0<br>Personal Service 0<br>Personal Ser                                                                                                    | enu v<br>Menu:<br>anager Dashboard<br>eff Service<br>anager Ser Service<br>fondere Administrat<br>me and Labo<br>forhforce Developme<br>rganizational Develo                                                                                                    | Friday, January 25, 2019  Friday, January 25, 2019  ments  rents  rents | 3.00 PM<br>Home Word<br>Pe<br>e every business day in January 2<br>Birthday<br>rd b serving you.                                                                                                    | et Add to Favorites<br>sonalize Content   Layout<br>C<br>019,   | Sig       |
| Click the <b>[Self Service]</b> link.   | Favorites - Main Ma<br>Team W<br>Self Service V<br>Personal Service V<br>Personal Service V<br>Personal Service V<br>Personal Service V<br>Main Main Ma<br>Main Ma<br>Search<br>Main Ma<br>Search<br>Search<br>Search<br>Sear                                                                      | anu<br>Menu:<br>lanager Dashboard<br>eff Sentice<br>anager sen sorver of<br>rendroc Developme<br>rganizational Develop<br>et Up HCM<br>net off the Chargense of Component<br>tup processor Component                                                                                                    | Friday, January 25, 2019                                                                                                    | 3.00 PM<br>Home Words<br>Per<br>e every business day in January 2<br>Birthday<br>ird to serving you.                                                                                                    | et Add to Favorites<br>sonalize Content   Layout                | Sig       |
| Click the <b>[Self Service]</b> link.   | Favorites - Main Ma<br>Favorites - Main M<br>Search<br>Self Service O<br>Personal<br>Personal<br>P                                                                                                    | anu<br>Menu:<br>Ianager Dashboard<br>eff Service<br>Andrese Administrat<br>me and Labor<br>fondroce Administrat<br>me and Labor<br>fondroce Developme<br>rganizational Develo<br>et Up HCM<br>interprise Component<br>ronstat                                                                                                    | Friday, January 25, 2019  Friday, January 25, 2019  Friday, January 25, 2019  Friday, January 25, 2019  Friday, Friday, January 25, 2019  Friday, Friday, January 25, 2019  Friday, January 25, 2019  F | 3.00 PM<br>Home Wood<br>Pe<br>e every business day in January 2<br>Birthday<br>erd to serving you.                                                                                                    | et Add to Favorites<br>sonalize Content   Layout<br>C<br>019,   | Sigi<br>? |
| Click the <b>[Self Service]</b> link.   | Favorites Main Main Main Main Main Main Main Main                                                                                                    | enu                                                                                                    | Friday, January 25, 2019                                                                                                    | 3.00 PM<br>Home Woost<br>Pe<br>e every business day in January 2<br>Birthday<br>urd to serving you.                                                                                                    | et Add to Favorites<br>sonalize Content   Layout<br>C<br>D19.   | Sigi<br>? |
| Click the <b>[Self Service]</b> link.   | Favorites - Main Min<br>Team W<br>Self Service Q<br>Personal S<br>Prove s to<br>Revere s to<br>Prove s to<br>Prove s to                                                                                                    | Intu - Internet - Internet - Inte                                                                                                    | Friday, January 25, 2019                                                                                                    | 3.00 PM<br>Home Want<br>Pe<br>e every business day in January 2<br>Birthday<br>erd to serving you.                                                                                                    | et Add to Favorites<br>sonalize Content   Layout<br>O<br>019,   | Sigr<br>? |
| Click the <b>[Self Service]</b> link.   | Favorites - Main Ma<br>Set Service Q<br>Set Service Q<br>Fevore s as<br>Prove s as<br>Prove | Internet<br>Menu:<br>Internet<br>Internet | Friday, January 25, 2019                                                                                                    | 3.00 PM<br>Home Wood<br>Pe<br>e every business day in January 2<br>Birthday<br>and to serving you.<br>ayroll process dates and start time<br>sing Schedule                                                                                                    | st Add to Favorites<br>sonalize Content   Layout<br>O<br>019, . | Sigr<br>? |
| Click the <b>[Self Service]</b> link.   | Favorites - Main Ma<br>Favorites - Main Ma<br>Sett Service Q<br>Sett Service Q<br>Fervice a p<br>Revice a p<br>Rev                                                                                                    | enu                                                                                                    | Friday, January 25, 2019                                                                                                    | 3 00 PM<br>Home World<br>Pe<br>e every business day in January 2<br>Birthday<br>bird to serving you.<br>byroll process dates and start time<br>bing Schedule Time                                                                                                    | et Add to Favorites                                             | Sigi<br>? |
| Click the <b>[Self Service]</b> link.   | Favorites - Main Ma<br>Team W<br>Self Service - Man<br>Self Service - Man<br>Self Service - Man<br>Personal - Man<br>Personal - Man<br>Personal - Man<br>Personal - Man<br>Main Man<br>Main Man<br>Search<br>Personal - Man<br>Man Man<br>Man Man<br>Search<br>Personal - Man<br>Man Man<br>Search<br>Search<br>Personal - Man<br>Man Man<br>Man Man<br>Man Man<br>Man Man<br>Man Man<br>Search<br>Search<br>Search<br>Search<br>Search<br>Man Man<br>Search<br>Search                                                                          | enu                                                                                                    | Friday, January 25, 2019                                                                                                    | Home Wood Home Wood Per e every business day in January 2 Birthday and to serving you. syroll process dates and start time ising Schedule Time 6:00 PM 6:00 PM                                                                                                    | Int Add to Favorites Sonalize Content   Layout C                | Sig:      |
| Click the <b>[Self Service]</b> link.   | Favorites - Main Ma<br>Team W<br>Saff Service O<br>Personal<br>Personal Base<br>estimation<br>Wilew Payo<br>Wilew Payo<br>Wilew Payo<br>Canoga Comp T<br>Hotoya Comp T<br>Hotoya C                                                                                                    | anu Imager Dashtooard Imager Dashtooard Imager Dashtooard Imager Sent Sorvice Imager Sent Sorvice Imag                                                                                                    | Friday, January 25, 2019                                                                                                    | Home Wood<br>Home Wood<br>Pe<br>e every business day in January 2<br>Birthday<br>ind to serving you.<br>syroll process dates and start time<br>ing Schedule<br>Fine<br>6:00 PM<br>9:00 PM<br>9:00 PM                                                                                                    | et Add to Favorites<br>sonalize Content   Layout<br>C<br>019,   | Sigi<br>? |
| Click the [Self Service] link.          | Favorites - Main Min<br>Team W<br>Self Service O<br>Personal S<br>Personal S<br>Personal                                                                                                    | Intu  International International Internatio                                                                                                    | Friday, January 25, 2019  Friday, January 25, 2019  Friday, January 25, 2019  Friday, January 2019  Friday, January 4, 2019  Fuesday, January 8, 2019  Fuesday, January 8, 20 | Home Woods Per Home Woods Per Birthday and to serving you.  Hyroll process dates and start time Hing Schedule Con PM G:00 PM G:00 PM G | et Add to Favorites<br>sonalize Content   Layout<br>O<br>019.   | Sigi<br>? |
| Click the <b>[Self Service]</b> link.   | Favorites -<br>TeamW<br>Self Service O<br>Self Service O<br>Fevore s a<br>Personal Self<br>Revice s a<br>Personal Self<br>Revice s a<br>Personal Self<br>Personal Self<br>Personal Leave<br>Personal Leave<br>Personal Leave<br>Personal Leave<br>Personal Leave<br>Personal Self<br>Personal Self<br>Per                                                                                                    | enu   Imager Dashtopard  Imager Dashtopard  ef Service  anager Dashtopard  ef Service anager Lass service  anager Lass service  anager Lass service  anager Lass service  instructor Development  pranizational Development  pranizational Development  prosistat  septing hulp Fastword  y Personalizations  y System Profile  y Dictonary                                                                                                    | Friday, January 25, 2019                                                                                                    | Home Wood<br>Home Wood<br>Pe<br>e every business day in January 2<br>Birthday<br>wid to serving you.<br>syroll process dates and start time<br>sing Schedule Time<br>6:00 PM<br>6:00 PM<br>6:00 PM<br>6:00 PM                                                                                                    | at Add to Favorites sonalize Content   Layout                   | Sigr      |
| Click the <b>[Self Service]</b> link.   | Favorites * Main Ma<br>Self Service 4<br>Self Service 4<br>Review av<br>Review av<br>Employee Leav<br>Annual Leave<br>Education Suppo<br>Georgia Comp Ti<br>Hotoby Leave<br>Prevoor Uippad<br>Sick Leave                                                                                                    | Intu  Image Dashboard Image Dashboard Image Dashboard Image Dashboard Image Dashboard Image Dashboard Image Dashboard Image Dashboard Image Dashboard Image Dashboard Image Dashboard Image My Password Image My Password Image My P                                                                                                    | Friday, January 25, 2019   Friday, January 25, 2019                                                                                                    | Home Works Fee Fee Fee Fee Fee Fee Fee Fee Fee Fe                                                                                                    | st Add to Favorites                                             | Sign<br>? |

| Step                                                                                                    | Action                                                                                                    |
|----------------------------------------------------------------------------------------------------|----------------------------------------------------------------------------------------------------|
| 5. Click the <b>[Personal Information]</b> link.                                                                                               | Parcentine       Mon Menu       Itoms       Workingt       Add to Parcentes       Sign out         Search Menu:       Personalize Control   Layout       Personalize Control   Layout       ? Help         Search Menu:       Personalize Control   Layout       ? Help         Manage Exoft Summary       Personalize Control   Layout       ? Help         Manage Exoft Summary       Personalize Control   Layout       ? Help         Manage Exoft Summary       Personalize Control   Layout       ? Help         Manage Exoft Summary       Personalize Control   Layout       ? Help         Manage Exoft Summary       Personalize Control   Layout       ? Help         Manage Exoft Summary       Personalize Control   Layout       ? Help         Manage Exoft Summary       Personalize Control   Layout       ? Help         Manage Exoft Summary       Personalize Control   Layout       Personalize Control   Layout       ? Help         Manage Exoft Summary       Personalize Control   Layout       Personalize Control   Layout       ? Help         Manage Exoft Summary       Personalize Control   Layout       Personalize Control   Layout       ? Help         Manage Exoft Summary       Personalize Control   Layout       Personalize Control   Layout       ? Help         Manage Exoft Summary       Personalize Control   Layout                                                                                                    |
| 6. Click the <b>[Personal Summary]</b> link                                                                                                    | Faronhes       Homa       Wondset       Add to Fayorited       Sign out         Team       PayMatch for North America       Personalize Content   Layout       ? Hep         Set Service Q       Manager Set Service       Personalize Content   Layout       ? Hep         Teams Service Q       Manager Set Service       Set Service Q       Personal information       Personal information       ? Hep         Teams Service Q       Manager Set Service       Time Reporting       Set Service Q       Personal information Burmary       M for routine         Manager Set Service       Organizational Overse Administration       Personal information Burmary       M for routine         Manager Set Service       Organizational Overse Administration       Personal Information Burmary       M for routine         Set Lawer       Organizational Overse Administration Overse Administration Overse Ad |
| 7.Using the vertical scroll-bar, scroll<br>down to the <b>Email Addresses</b> section.<br>Click on the <b>[Change Email Addresses]</b><br>link | Favorities +       Main Menu +       Self Service -       Personal Information Summary         If carm/WorkS       Hone       Workist       Add to Favorities       Sign out         -       Email Addresses       Imail Addresses       Imail Addresses       <                                                                                                    |

| Step                                                                                                    | Action                                                                                                    |
|----------------------------------------------------------------------------------------------------|----------------------------------------------------------------------------------------------------|
| 8. Use the <b>Email Addresses</b> page to<br>view, add, update, or delete email<br>addresses.                                                                                          | Favorites •       Main Menu •       > Self Bervice •       Personal Information Summary         Imail Addresses                                                                                                    |
| 9. Click the (+) button to add a new row.                                                                                                    | Farontes -       Main Menu - >       Self Service - >       Personal Information Summary         Team/Works       Home       Workist       Add to Pavortes       Sign out         User ID: 00092112       Kevin Yougdm       First di 1-2 of 2 di Last       Personal Information         Premare Final       Count You Gar on a count of the set of the set of t |
| <ul><li>10. Use the Email Type field to select the type of email address the user is adding.</li><li>Click the [Email Type] drop-down list to select a different email type.</li></ul> | Favorites -       Main Menu                                                                                                    |

| Step                                                                                                    | Action                                                                                                    |
|----------------------------------------------------------------------------------------------------|----------------------------------------------------------------------------------------------------|
| 11.After making your <b>Email Type</b><br>selection, enter the full email address in<br>the <b>[Email Address]</b> field. | Favorites -       Main Menu + > Self Bervice - > Personal Information Summary         Home       Workist         Add to Favorites       Sign out         Email       Add to Favorites         User ID:       cose2112         Kevin Vaugin       First 4 12 of 2 is Last         Personal Information       First 4 12 of 2 is Last         Personal Information       First 4 12 of 2 is Last         Personal Information       First 5 20 is Last         Refum to Personal Information       First 5 20 is Last         Store       First 5 20 is Last |
| 12. Click the [Save] button.                                                                                              |                                                                                                    |
| <i>Note:</i> the <b>Business</b> email address has a check mark in the <b>Primary Email</b>                               | Favorites - Main Menu - > Self Service - > Personal Information - > Personal Information Summary To any Worklist Add to Favorites Sign out                                                                                                    |
| Account field. This indicates the business                                                                                | Email Addresses                                                                                                    |
| email address is the preferred email                                                                                      | User ID: 00982112 Kevin Vaughn                                                                                                    |
| address. Only <u>one</u> email address can be marked as preferred.                                                        | Email     Personator (Find) (20) (20) (20) (20) (20) (20) (20) (20                                                                                                    |
| 13. End of Procedure                                                                                                    | <i>Note:</i> Employees cannot delete business email addresses, only the system administrator can do this. Employees should keep their business email address updated at all times.                                                                                                    |